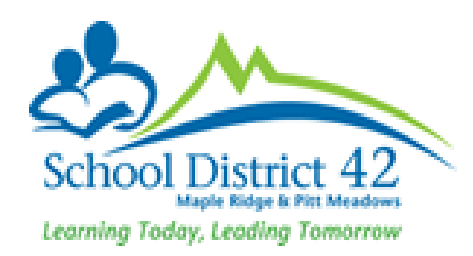

## LEARNING UPDATE PROCESS

**Elementary Administrators** 

#### Abstract

This document outlines the process for collecting, verifying, and reporting student assessment data for the third term in MyEducation BC

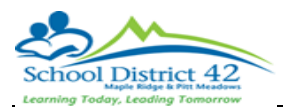

## Contents

| 1 | Process Overview                              | 2 |
|---|-----------------------------------------------|---|
| 2 | Verify setup is complete for assessment entry | 3 |
| 3 | Documentation for teaching staff              | 4 |
| 4 | Verifying assessments have been entered       | 4 |
| 5 | Verifying assessments are accurate            | 5 |
| 6 | Verify that PR card data has been completed   | 6 |
| 7 | Publish Learning Updates                      | 6 |
| 8 | View log of reports published                 | 9 |

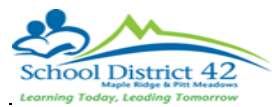

#### Revisions

| Revisions   |         |         |                 |
|-------------|---------|---------|-----------------|
| Date        | Author  | Version | Changes         |
| Jan 01 2024 | IT Team | 0.1     | Initial Version |
|             |         |         |                 |
|             |         |         |                 |
|             |         |         |                 |
|             |         |         |                 |
|             |         |         |                 |

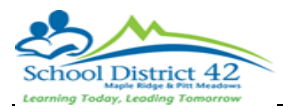

## 1 | Process Overview

Creating a learning update in MyEducation BC requires the following processes to be completed.

## 1.1 | Preparing for staff to enter assessments – Elementary Marks Preparation (preparing grade input sheets):

| School office | Verifies and updates that parents have access to MyClass (valid contact information and accounts)                                                                                                    |
|---------------|----------------------------------------------------------------------------------------------------|
| School Office | Preparing grade terms (the start and end date for the final reporting period)                                                                                                    |
| School Office | Identifying subjects to be assessed on learning updates                                                                                                    |
| School Office | Assigning subjects to be taught for each division and assigning teachers and students to the subjects                                                                                                    |
|               | Creating a grade input sheet for teachers to enter final assessments                                                                                                    |
| School Office | ** a date range for when assessments can be entered is set here.<br>This is not a one time task – if new classes/subjects are added<br>this process needs to be re-run in order for assessment entry<br>columns to appear for teachers. |

### 1.2 | The learning update process:

| School Office    | Verify/update the school message on the report card               |  |  |  |  |
|------------------|-------------------------------------------------------------------|--|--|--|--|
|                  | Verify the Grade POST controls (dates assessments can be entered) |  |  |  |  |
| Teachers         | Assessment of students and entry of assessments by teachers       |  |  |  |  |
| Teachers         | Confirmation of entries by teachers (POSTING assessments)         |  |  |  |  |
| Administration   | Verification that assessment entry is completed                   |  |  |  |  |
| Admininistration | Creating of studuent learning updates                             |  |  |  |  |
| Administration   | Verifying the learning updates are accurate and complete          |  |  |  |  |
| Administration   | Publishing learning updates to MyClass                            |  |  |  |  |

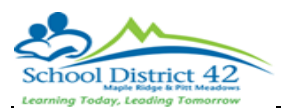

## 2 | Verify setup is complete for assessment entry

### 2.1 | School Message

#### School View>School>Setup>Preferences

Category: Grade

| nool <mark>S</mark> etu | view Secondary SD42           |   |                     |                 | Q |
|-------------------------|-------------------------------|---|---------------------|-----------------|---|
| )                       | Ontions - Reports - Help -    |   |                     |                 | G |
| р                       |                               |   |                     |                 | ٤ |
|                         | 🖹 Save 🗶 Cancel               |   |                     | Category: Grade |   |
|                         | radahash                      |   | Report Cards        |                 |   |
| <u>ج</u>                | adebook                       |   |                     |                 |   |
| رب<br>۲                 | Add/drop ignore window (days) | 0 | Report card message |                 |   |

Report Card Message: This message shows on the top of every learning update and should be reviewed before reports are published. This message can be left blank.

|                               | Category: | Grade | ~ |
|-------------------------------|-----------|-------|---|
| Report Cards                  |           |       |   |
| Report card message           |           |       |   |
| Honor roll qualification list |           | ~     |   |

#### 2.2 | Dates for assessment entry

#### Grades>Grade Post Controls

Verify that the date range for the current term will allow staff to enter assessments and post. Staff will not be able to post marks prior to the start date or after the end date.

Dates can be modified and updated as desired.

| GradeTerm > ID | Summary                      | StartDate | EndDate   |
|----------------|------------------------------|-----------|-----------|
| Tri 3          | Term grades for all students | 9/5/2023  | 6/28/2024 |
|                |                              |           |           |

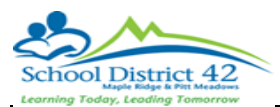

## 3 | Documentation for teaching staff

 Resouces for teaching staff can be found on the district support site : <u>Summative</u> <u>Elementary Student Learning – Full Manual</u>

## 4 | Verifying assessments have been entered

Staff will be able to enter assessment data for students assigned to them. In order to identify which staff have entered and POSTED assessments (and who have not) :

Grades>Grade Input>Reports> Grade Post Verification

| Ferm                                           | Tri 3 <b>Q</b>               |
|------------------------------------------------|------------------------------|
| Post type                                      | Term grades for all students |
| Grade column                                   | Final                        |
| Group by class                                 |                              |
| Omit courses marked as 'hide from grade input' |                              |
| Show non-posts only                            |                              |
| Exclude empty                                  |                              |
| Sort results by                                | Teacher 🗸                    |
| Format                                         | Adobe Acrobat (PDF)          |

This report will identify which teachers have not yet completed their assessment entry. It is possible for teachers to enter assessments and not SAVE or POST their assessments. Only POSTED assessments will appear on a learning update for a student. Once an assessment is posted a transcript record is created for a student.

Verify that all assessments have been posted to ensure no values entered are missed on the learning update and that all assessments will be saved in the students transcript data.

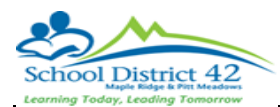

## 5 | Verifying assessments are accurate

To view assessments, comments and final assessments entered data can be viewed on the screen:

Grades>Transcripts Filter = SD42 Elementary Current Assessments Dictionary Menu = ALL Field Set = Elementary Standards Based Mark Verification

OR the BC Marks Verification with Comments report can be created in the STAFF view

Staff View Select Teacher Gradebook>Reports>BC Marks Verification with Comments

| erm                 | Tri 3 <b>Q</b>      |
|---------------------|---------------------|
| Sections to include | Current selection 🗸 |
| Format              | Adobe Acrobat (PDF) |

OR learning updates can be created and reviewed in the format parents will receive the information:

School View

Student>Reports>Learning Update

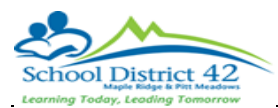

## 6 | Verify that PR card data has been completed

Once marks have been posted by staff and before learning updates are created the entry of FINAL mark needs to be verified. Transcript records store the term 3 assessment, a comment and the final mark for the subject. If a final mark has not been entered the transcript record will not be saved for the student permanent record.

To verify that all final marks have been entered view student transcript data:

Grades>Transcripts Filter = SD42 Final Mark is Empty Field Set = Elementary Standards Based Mark Verification

When all final marks have been entered this screen should display NO records

## 7 | Publish Learning Updates

Before you publish run the learning updates report and verify the format is as you desire.

- Text for email to send to parents who will be able to see published learning updates
- A date range for when learning updates will be available in MyClass
- Make a note or screen shot of the parameters entered when you ran the learning updates report.

When learning updates are published email will be sent to parents/guardians/contacts to inform them that a learning updated has been added to MyClass. The report will appear in the PUBLISHED reports area on the landing page where parents log into MyClass.

Published reports will be available for review for the dates selected when reports are published, there is a start date for viewing, an end date for viewing and a date when the learning update document will be removed from MyClass.

Note: You may wish to publish for a short period of time (a few days or a week) for your first publish of reports to allow corrections to be added and a re-published version of learning updates can be created once corrections are made.

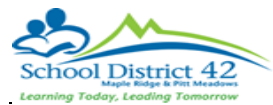

#### Student>Reports>Learning Update

#### Below are suggested User Specific Parameters:

| tudent Selection/Sort              | Term Selection   | Student Group Selection | Student Grade Selection | User Specific Parameters | Descriptor Selection | Publish |
|------------------------------------|------------------|-------------------------|-------------------------|--------------------------|----------------------|---------|
| Student name to be prin            | ted              | Legal Name 🖌            |                         |                          |                      |         |
| Display Final                      |                  | Do not display          | ~                       |                          |                      |         |
| Display Programs/Plans             |                  | Do Not Display 🖌        |                         |                          |                      |         |
| Display School Message             | 1                | 0                       |                         |                          |                      |         |
| Display Course Summar              | у                |                         |                         |                          |                      |         |
| Display Course Dates               |                  |                         |                         |                          |                      |         |
| Print Double-Sided                 |                  |                         |                         |                          |                      |         |
| Print On Legal Paper               |                  | 0                       |                         |                          |                      |         |
| Print Using French Lang            | uage             |                         |                         |                          |                      |         |
| Display Class Teacher N            | lame             |                         |                         |                          |                      |         |
| Display Current School Course ONLY |                  |                         |                         |                          |                      |         |
| Display Student Self Assessment    |                  | 0                       |                         |                          |                      |         |
| Display Teacher Overall            | Comment          |                         |                         |                          |                      |         |
| Display Student Homero             | om Number        | 0                       |                         |                          |                      |         |
| Display Homeroom Tead              | her Name         |                         |                         |                          |                      |         |
| Display Box For Principa           | I Signature      | 0                       |                         |                          |                      |         |
| Display Box For Teacher            | Signature        | 0                       |                         |                          |                      |         |
| Display Box For Parent Signature   |                  | 0                       |                         |                          |                      |         |
| Display Attendance                 |                  | ATT AM/PM Attendance    | ~                       |                          |                      |         |
| Display Attachments Wit            | h Report Message |                         |                         |                          |                      |         |
| Display Back Page                  |                  |                         |                         |                          |                      |         |
| Display Student Photo              |                  | 0                       |                         |                          |                      |         |
| Display Proficiency Labe           | l (Term / Final) |                         |                         |                          |                      |         |

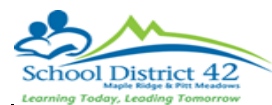

Run the report but add information on the PUBLISH tab to publish the learning updates to MyClass.

| Delivery type<br>Email subject                                                                                                    | belivery type<br>imail subject                                                                                                    | Student Selection/Sort Te | rm Selection | Student Group Selection | Student Grade Selection | User Specific Parameters              | Descriptor Selection        | Publish |  |
|----------------------------------------------------------------------------------------------------|----------------------------------------------------------------------------------------------------|---------------------------|--------------|-------------------------|-------------------------|---------------------------------------|-----------------------------|---------|--|
| mail subject                                                                                                    | mail subject                                                                                                    | elivery type              |              | ~                       |                         |                                       |                             |         |  |
| Image: Image: Image | Image: Construction of the second second | mail subject              |              |                         |                         |                                       |                             |         |  |
| Font   •   Size   •   Format   •   B   I   U   ×a   xa   Image: size size size size size size size size                                                                                                    | Font   •   Size   •   Format   •   A •   A                                                                                                    |                           |              | 🖬 Ø 🖬 🚆 📾               | 9 E ± ± =               |                                       | ource 💼 🔀                   |         |  |
| Viewing start date 1/17/2024                                                                                                    | Viewing start date 1/17/2024<br>Viewing end date 1/31/2024<br>Cleanup date 2/7/2024                                                                                                    |                           | Fo           | ont - Size              | - Format - <u>A</u> -   | ⊠- B <i>I</i> <u>U</u> × <sub>a</sub> | $x^{z}$ $\underline{I}_{x}$ |         |  |
| Viewing start date 1/17/2024                                                                                                    | Viewing start date 1/17/2024   Viewing end date 1/31/2024   Cleanup date 2/7/2024                                                                                                    |                           |              |                         |                         |                                       |                             |         |  |
| Viewing start date 1/17/2024                                                                                                    | Viewing start date 1/17/2024   Viewing end date 1/31/2024   Cleanup date 2/7/2024                                                                                                    |                           |              |                         |                         |                                       |                             |         |  |
| Viewing end date 1/31/2024                                                                                                    | Viewing end date 1/31/2024   Cleanup date 2/7/2024                                                                                                    |                           | Viewing      | start date              | 1/17/2024               |                                       |                             |         |  |
|                                                                                                    | Cleanup date 2/7/2024                                                                                                    |                           | Viewing      | g end date              | 1/31/2024               |                                       |                             |         |  |
| Cleanup date 2/7/2024                                                                                                    |                                                                                                    |                           | Cleanu       | p date                  | 2/7/2024                |                                       |                             |         |  |

| Field              | Description                                                                                                    |
|--------------------|----------------------------------------------------------------------------------------------------|
| Delivery Type      | Options: Blank, Publish, Preview<br>Publish will send a notification email and publish to Family and Student Portal<br>Preview - Previewing a report does everything except send a notification email<br>and put the report into the Published Reports widget in the Portal. In other<br>words, previewing a report creates a sneak preview of the published report and its |
|                    | details.                                                                                                    |
| Email subject      | Subject line for email being sent to parent portal                                                                                                    |
| Email message      | Message being sent to parent portal through an email.                                                                                                    |
| Viewing start date | Date report card will be available on Family Portal                                                                                                    |
| Viewing end date   | Date report card will no longer be available on Family Portal                                                                                                    |
| Cleanup date       | Date the publish job will be removed                                                                                                    |

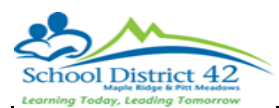

## 8 | What a parent will see in MyClass

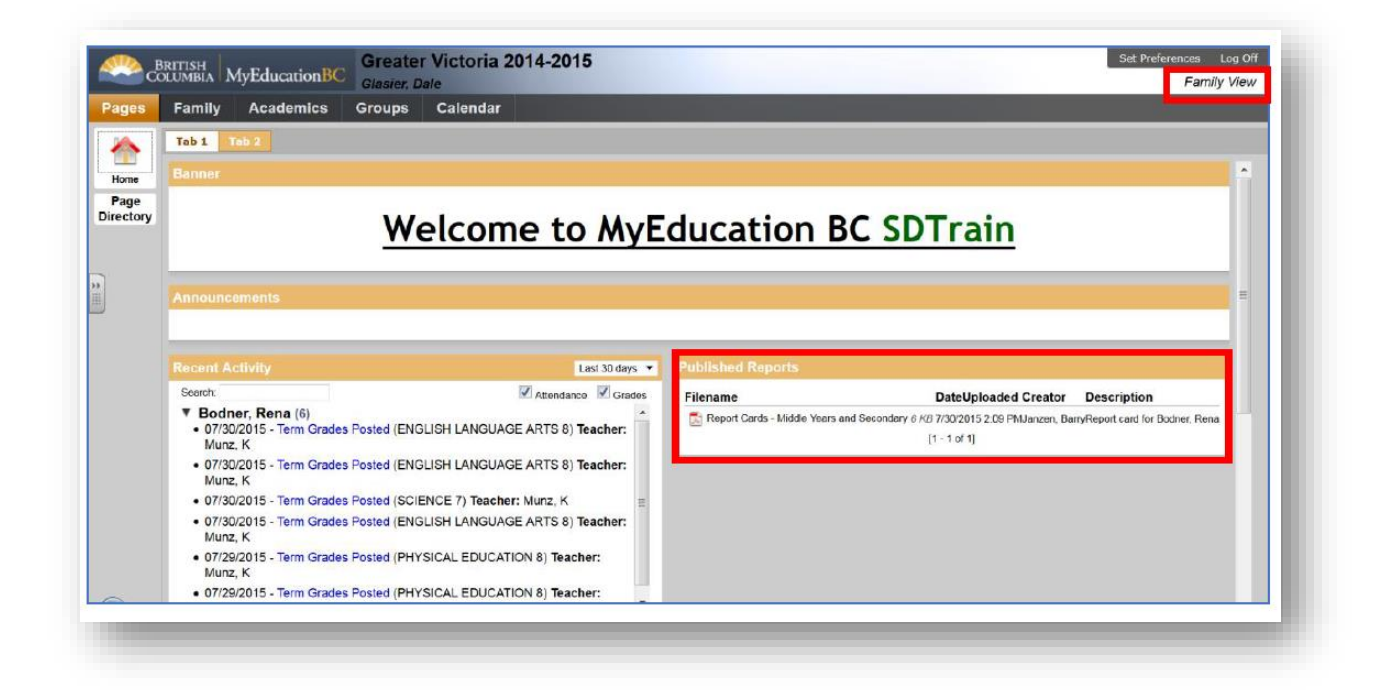

# 9 View log of published reports downloaded and viewed

#### Admin>Logs>Published Logs

View a list of published reports for the current day or change the filter to see all published reports for the week or school year.

#### Students>Options>Exports>Published Reports Export

The data included in the export file created will identify students whose learning updates were posted to the MyClass portal and that have been downloaded and viewed.

## **10 | Other Reports**

#### 10.1 | Grades Distribution Report

Grades>Transcripts>Reports>Grades Distribution